## INSTRUCCIONES RETRASMISIÓN AUDIO/VIDEO EN AULA VIRTUAL/BLACKBOARD (AULA FCE4)

- 1. EL SONIDO SE RECOGE AUTOMÁTICAMENTE DEL MICRÓFONOS DE SOLAPA DEL AULA. SI NO SE ESCUCHA EN LA SALA NO SE RETRANSMITIRÁ A TRAVÉS DE BLACKBOARD
- 2. ACCEDE AL AULA VIRTAL Y ABRE LA SESIÓN DE BLACKBOARD SIEMPRE CON EL NAVEGADOR GOOGLE CHROME

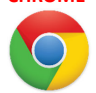

3. ACCEDE A TU SESESIÓN DE BLACKBOARD. CUANDO SE PREGUNTE POR EL ACCESO AL MICRÓFONO HAZ CLIC EN "PERMET" (VOLVER A HACER CLIC EN "PERMET" SI SE VUELVE A PREGUNTAR")

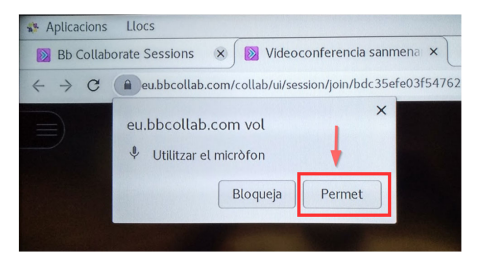

4. EL LA PRUEBA DE AUDIO SELECCIONA EN EL DESPLEGABLE LA OPCIÓN "UMC202HD 192K Estèreo analògic". Toca con cuidado o habla al micro de solapa. Deberás ver como la barra de volumen magenta oscila y escucharás tu voz a través de los altavoces de la sala.

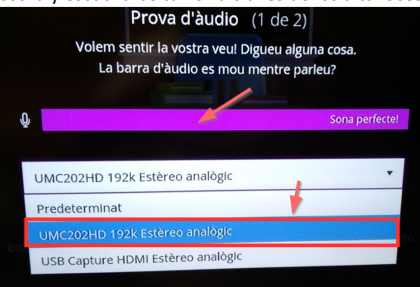

 EL LA PRUEBA DE VIDEO SELECCIONA EN EL DESPLEGABLE LA OPCIÓN "USB Capture HDMI". Deberás pre-visualizar el plano por defecto de la cámara de la sala.

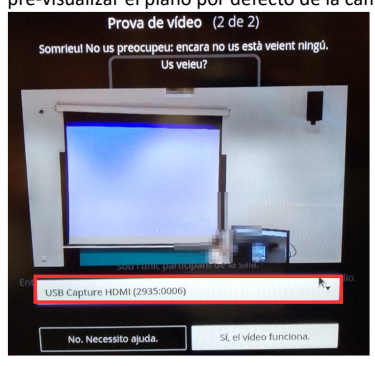

 Los ajustes de audio y video en Blackboard han quedado guardados. Ya puedes retransmitir audio/video empleando los iconos de acción de la herramienta.

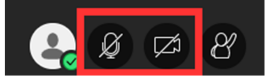

## SELECCIÓN DEL PLANO DE LA CÁMARA

- La cámara dispone de planos predefinidos. Para cambiar entre los planos pulsa el número del plano seguido de la tecla CALL (Ejemplo: 1 + CALL)
- Puedes definir un plano propio empleando el JOYSTICK para mover la cámara. La opción de rotación permite acercar o alejar la imagen
- Si empleas el JOYSTICK hazlo con DELICADEZA

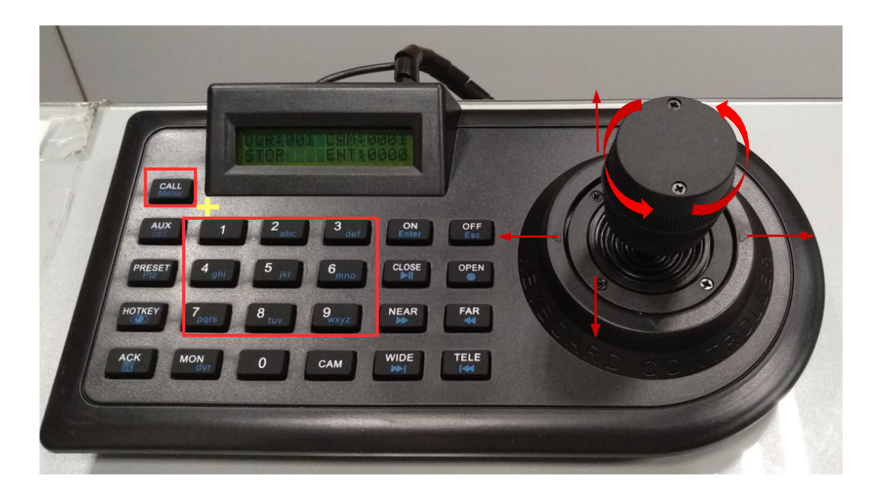

## NORMAS GENERALES DE USO

- Manipula con delicadeza el atril con el JoyStick.
- No estires ni desconectes el atril con el Joystick.
- NO desconectes ningún cable del PC de mesa ni de los instrumentos del interior del mueble
- NO alteres los niveles de volumen de la consola de audio que está junto al PC ni de la mesa de mezclas; están pre-configurados a niveles óptimos. En caso de sonido bajo en la sala acude a conserjería.
- NO desconectes ningún cable de la pizarra interactiva-